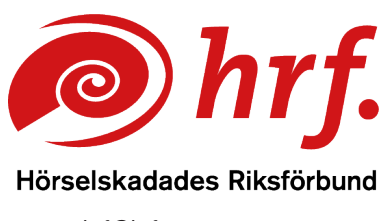

epost:hrf@hrf.se www.hrf.se

## Teams – Anpassad ljudinstallation och kontroll av ljud och bild

Om du använder en dator kan du ställa in olika enheter för högtalare och mikrofon innan du ansluter till mötet.

## Aktivera inställningar innan digitalt möte.

Anpassad ljudinstallation

1. Klicka på pilarna vid "Mikrofon och högtalare"

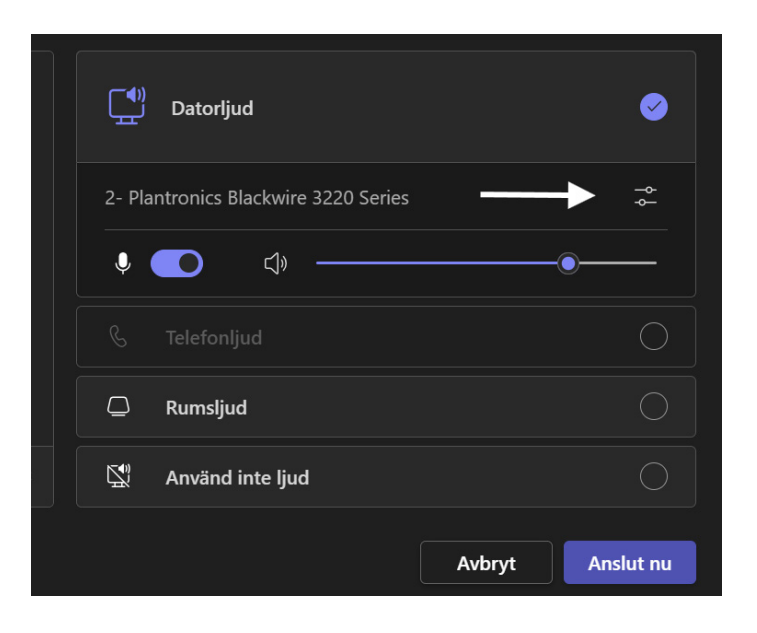

2. Välj enhet för högtalare, till exempel hörapparat eller streamer

www.hrf.se/digitalamoten

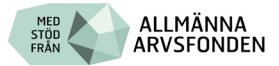

3. Välj enhet för mikrofon, till exempel mikrofon på headset eller extern bordsmikrofon

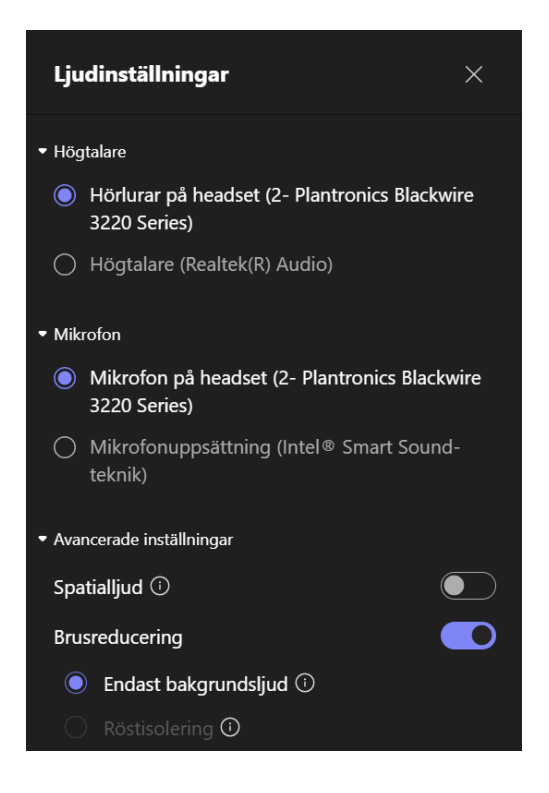

Dessa inställningar kan också aktiveras i ett digitalt möte genom att du klickar på pilen vid symbolen Mikrofon.

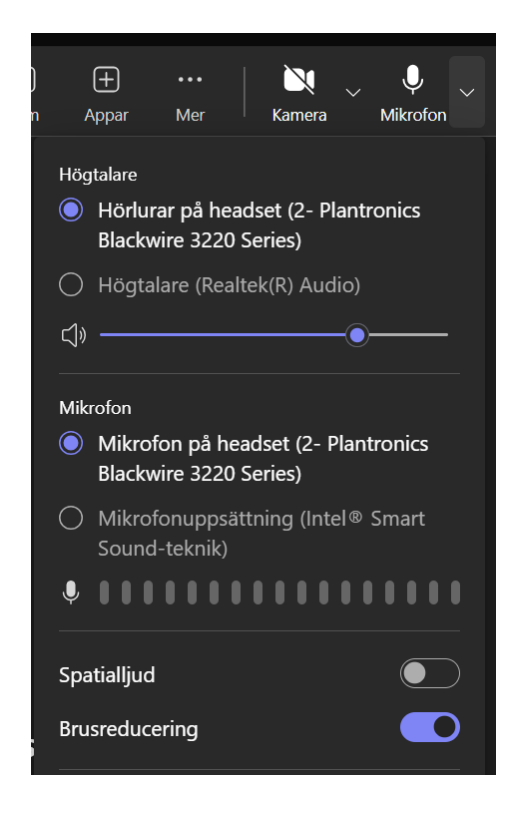

www.hrf.se/digitalamoten

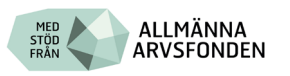

## Test av videoinställningar

1. Granska bilden som visas på vänster sida

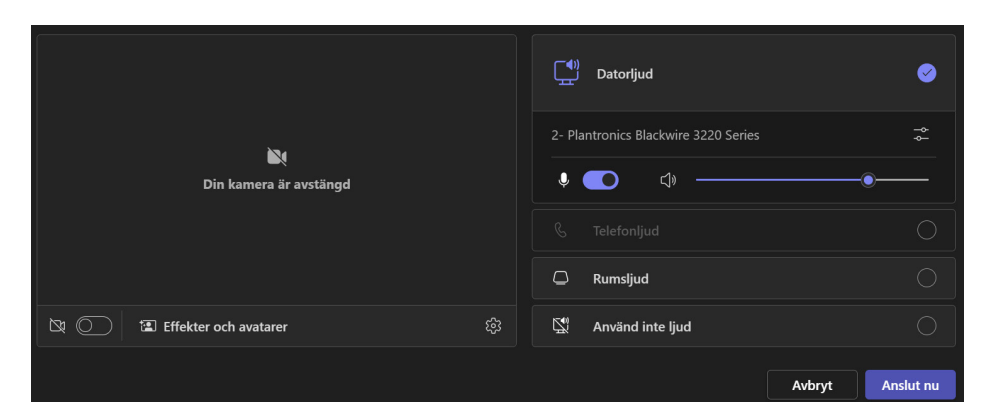

2. Om du vill justera bilden Klicka på kugghjulet "inställningar"

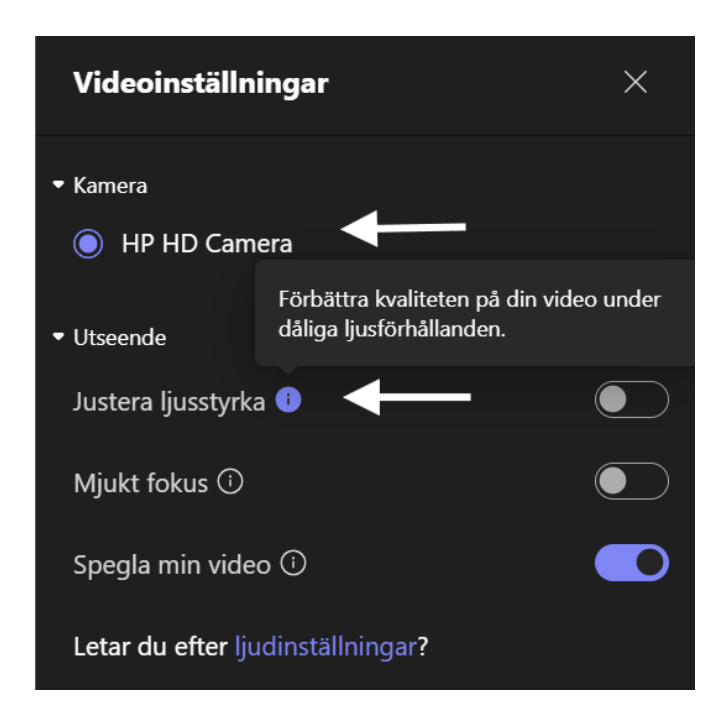

- 3. Välj enhet för kamera
- 4. Justera ljusstyrka, vid behov
- 5. Om du vill, Välj en virtuell bakgrund genom att klicka på "effekter och avatarer".

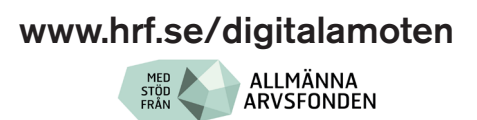

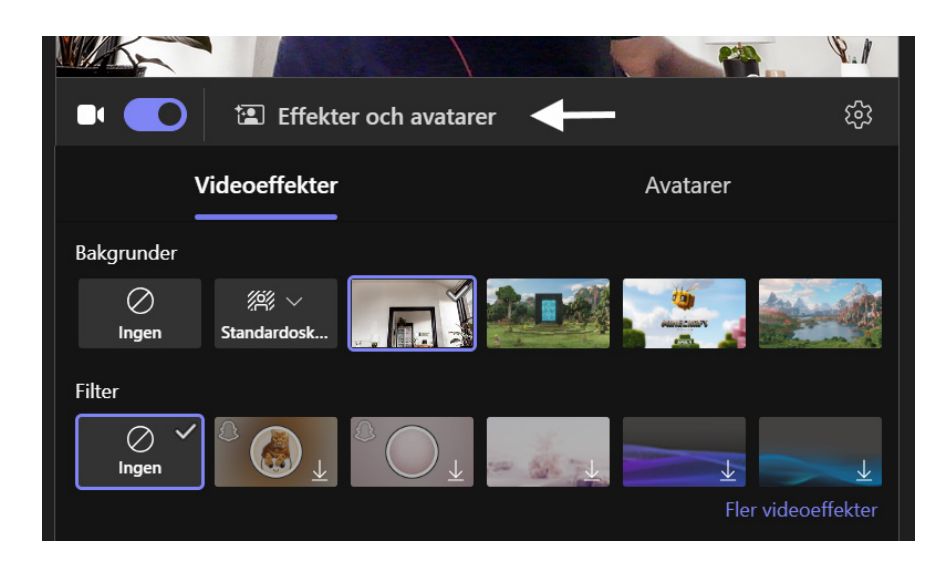

När du kontrollerat ljud och bildinställningar Klickar du på knappen "Anslut nu" för att gå in i det digitala mötet.

## Aktivera inställningar under digitalt möte

Dessa inställningar kan också aktiveras i ett pågående digitalt möte genom att du klickar på pilen vid symbolen kamera i menyn.

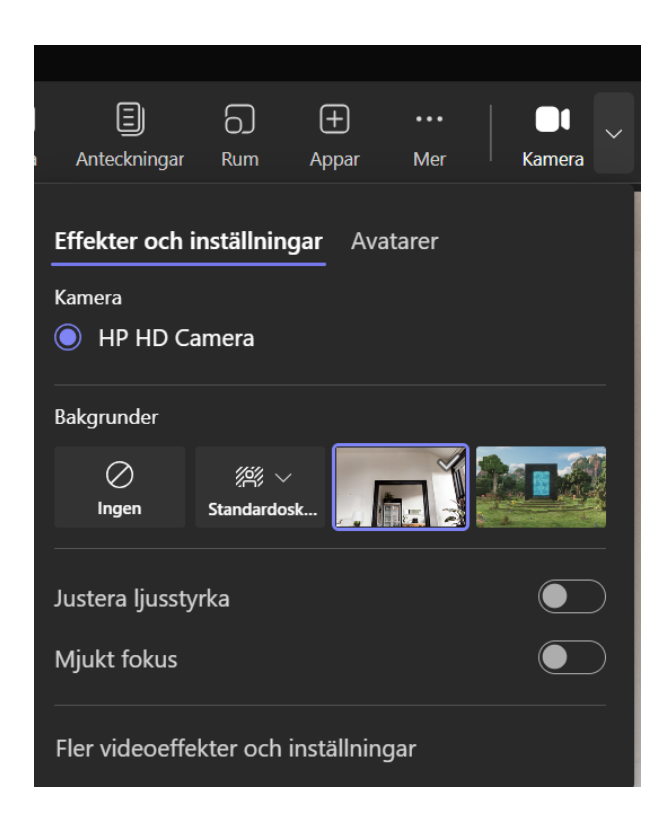

www.hrf.se/digitalamoten

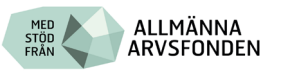